# Radica correspondencia a través de la página web del IDU

# Paso 1

Cuando un Ciudadano / Empresa / Organismo de Control, tenga la necesidad de radicar algún tipo de trámite o requerimiento a la Entidad, lo puede hacer ingresando a la página del web del IDU www.idu.gov.co, por la pestaña denominada **"Atención y Servicio a la Ciudadanía".** 

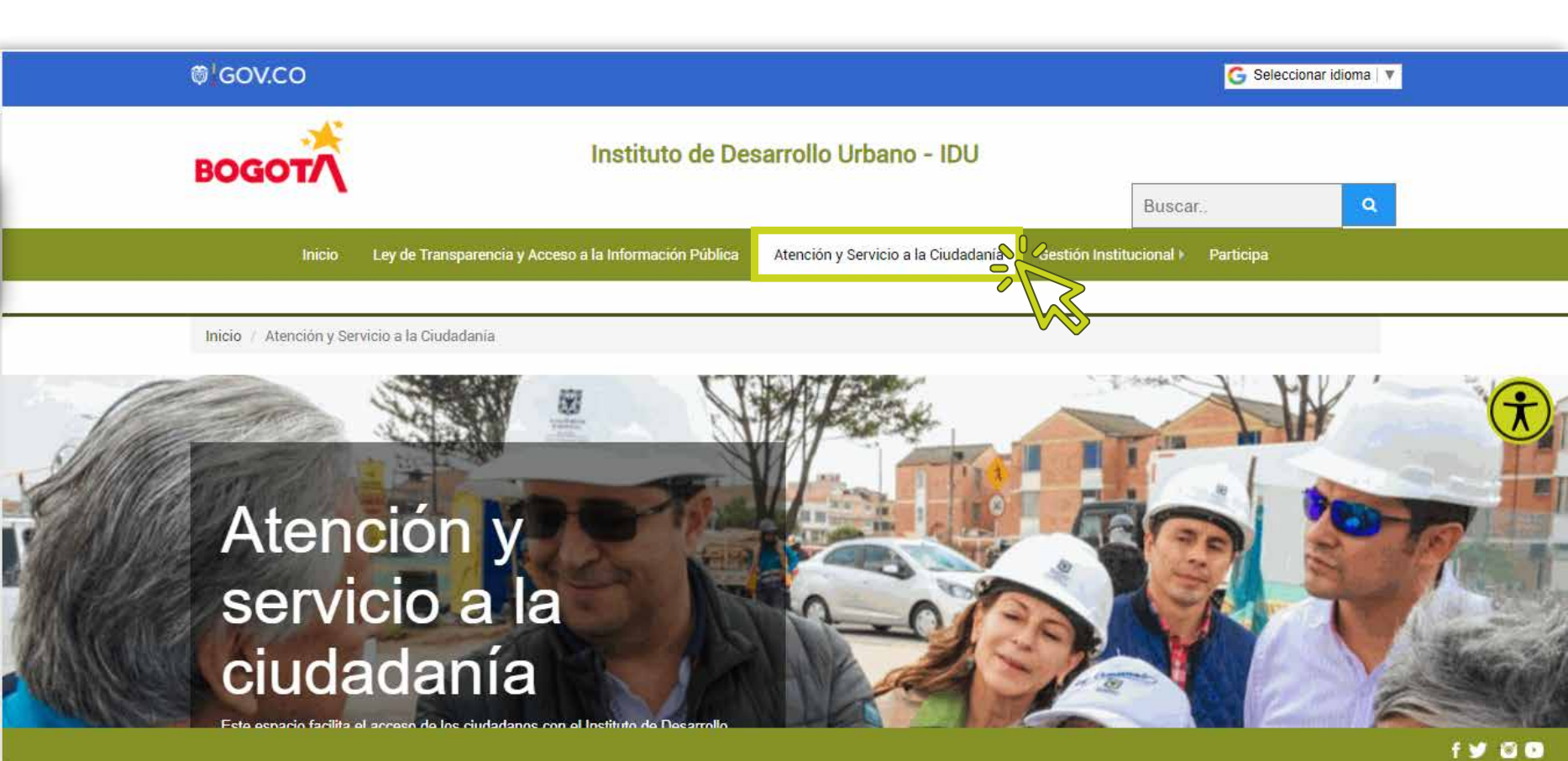

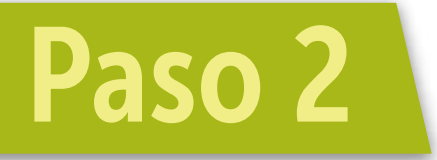

Una vez haya ingresado al módulo, diríjase a la parte media de la página e ingrese por la opción **"Consultar Canales de Atención".** 

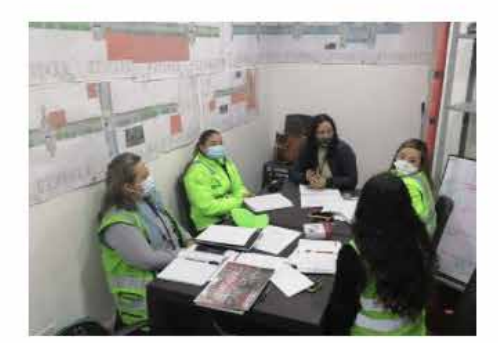

Trámites y Servicios

Hemos dispuesto este canal para acercarnos con la ciudadanía, aquí puede informarse sobre los diferentes trámites y servicios ofrecidos por la entidad.

Consultar trámites y servicios

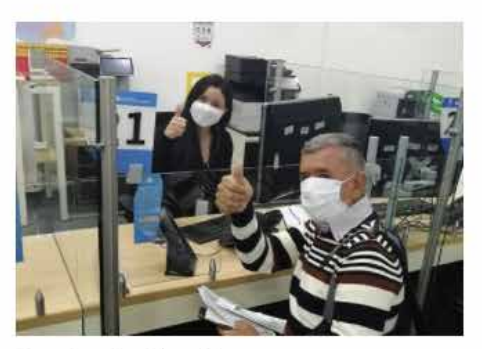

Canales de Atención

En esta sección usted encontrará los canales de comunicación con los que cuenta el IDU para la atención a la ciudadanía, en ellos ponemos a su disposición todos los servicios para facilitar la interacción y respuestas a las dudas o PQRSD (Peticiones, quejas reclamos sugerencias o derechos de Petición).

Consultar canales de atención

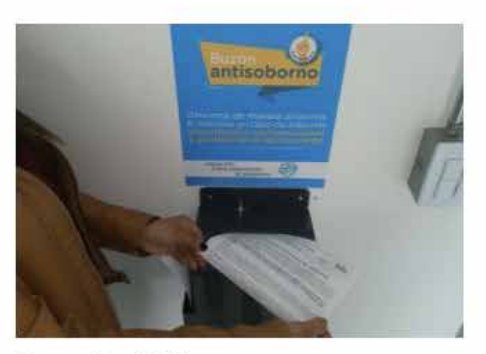

#### Denuncie el Soborno

Usted podrá realizar denuncias, de forma anónima o no y será tratada de manera confidencial. Si llegase a tener interés de que se le contacte para dar alcance de la misma, es importante que precise mínimo un dato de contacto.

r denuncie el soborno

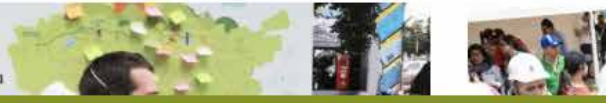

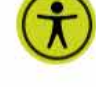

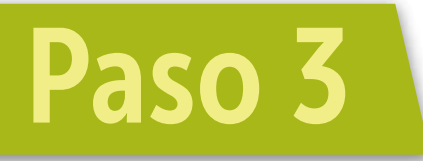

Al ingresar por la opción **"Consultar Canales de Atención",** debe buscar en la parte inferior de la página el campo Canal Escrito y allí ubicar el link **"Formulario Web Radicación de Correspondencia".** 

Sede Principal: Calle 22 No. 6-27 ventanilla 21 y 22, de 7:00 a.m. a 4:30 p.m. en jornada continua.

Puntos IDU

Puntos IDU Gestión Predia

\* Para solicitar información acerca de la contribución de Valorización puede acercarse a cualquier punto de la Red CADE

#### **Canal Escrito**

· Para radicar un documento puede acercarse a la sede principal IDU:

Calle 22 No. 6-27 de lunes a viernes de 7:00 a.m. a 4:30 p.m.

O nuede realizarlo directamente en:

- Formulario Web Radicación de Correspondencia
- correspondencia@idu.gov.co

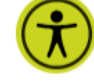

#### Derechos y Deberes Ciudadanos

Aquí puede conocer sus derechos y deberes ciudadanos:

Carta de Trato Digno IDU

Guia Ciudadana para Gestión de PQR

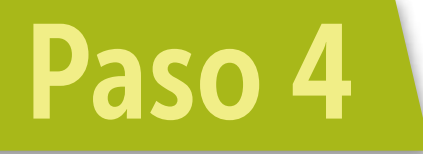

Se mostrará una vista con el mensaje de **"Autorización de Tratamiento de Datos Personales"** y el tipo de documentos que se pueden radicar en el **"Formulario Web Radicación de Correspondencia",** así como el horario de radicación.

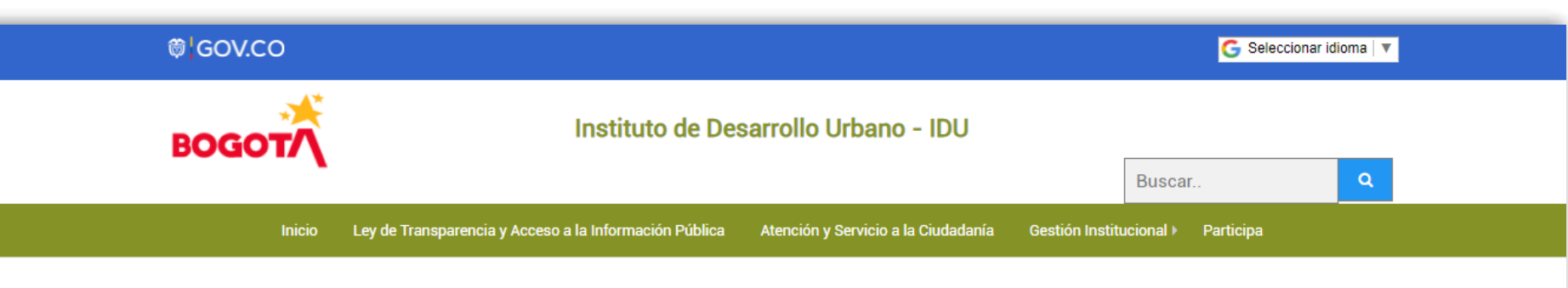

### Radicación Correspondencia

"Al suministrar la información solicitada en este formato, usted está autorizando el manejo de sus datos de acuerdo con la Política de Protección de Datos Personales del IDU que se encuentra publicada en www.idu.gov.co. Política de privacidad y tratamiento de datos Personales Para consultas, rectificación, supresión o actualización de datos personales, comuníquese a través del correo electrónico atnciudadano@idu.gov.co. Lo anterior en cumplimiento de la Ley 1581 de 2012 y reglamentada parcialmente por el Decreto 1377 de 2013."

Señor ciudadano recuerde que, por esta opción, puede radicar documentos cómo: comunicaciones generales, facturas, informes técnicos, avalúos, pólizas, actas, entre otros y el horario de atención es de Lunes a Viernes de 7:00 a.m. a 4:30 p.m.

Radicación Correspondencia

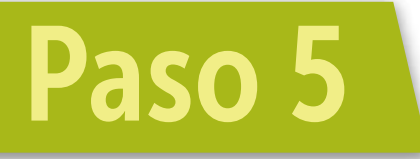

Cuando el Ciudadano / Empresa / Organismo de Control, ingrese por la opción **"Radicación Correspondencia"** y se encuentre dentro del horario de radicación **(Lunes a Viernes de 7:00 a.m. a 4:30 p.m.),** se mostrara un aviso informativo respecto de la cantidad de anexos, el formato de cargue (.pdf) y el peso mínimo de cada uno.

Radicación WEB IDU

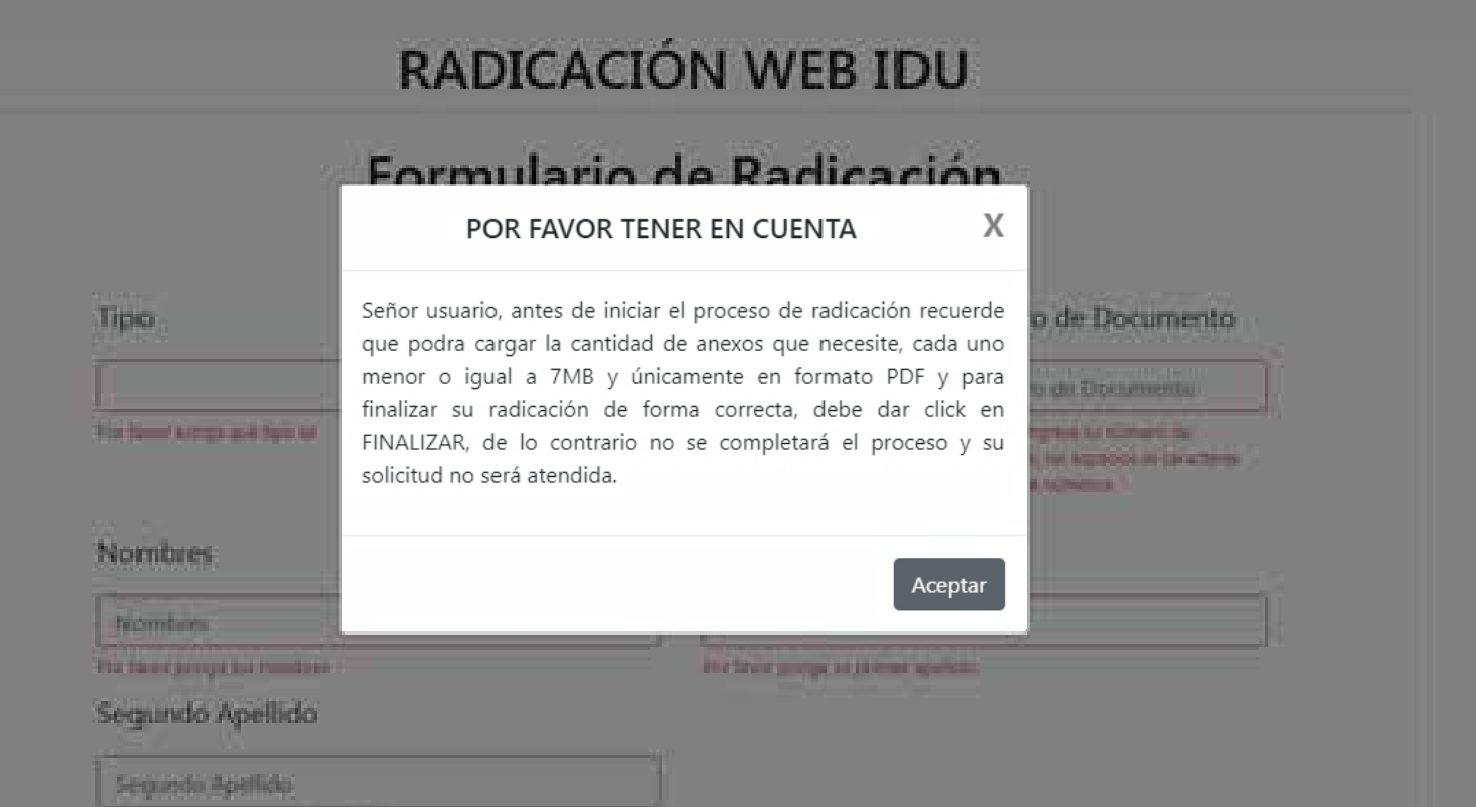

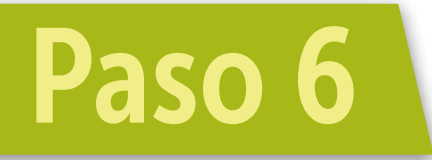

Una vez se dé clic en el botón aceptar del mensaje recordatorio, el "Formulario Web Radicación de Correspondencia" quedará habilitado para comenzar con la radicación de su comunicación.

El Ciudadano / Empresa / Organismo de Control, deberá iniciar con su proceso de radicación así:

## Nota: Los campos marcados de rojo son de obligatorio diligenciamiento.

- Seleccionar el "Tipo": Ciudadano o Empresa u Organismos de Control.
- Seleccionar el "Tipo de Documento" y según la selección digitar el "Número de Documento" para cada caso.
- Completar uno a uno los datos del remitente, según sea el caso.

- Verificar los campos de ubicación y en caso de ser necesario, seleccionar los requeridos de acuerdo con la ubicación territorial donde se encuentre.
- En el campo "No. de Contrato / Convenio" pueden digitar el mismo que caso que haga alusión a un Contrato o Convenio del IDU.
- En el campo "Oficio de referencia", si lo desea puede colocar el número o código de oficio de la referencia interna de su empresa o entidad.
- En el campo "Asunto" puede describir el propósito de la comunicación que desea radicar.
- Finalmente debe colocar el nombre de la persona que firma la comunicación.

Para seguir con su proceso de radicación debe **"Aceptar el tratamiento de datos del IDU",** realizar la validación capchat y dar clic en el botón **"CONTINUAR".** 

### RADICACIÓN WEB IDU

| Tipa                                                                                                    | Tipo de Do                                                            | cumento                                                                                                    | Número de Documento                                                                        |
|----------------------------------------------------------------------------------------------------|-----------------------------------------------------------------------|----------------------------------------------------------------------------------------------------|--------------------------------------------------------------------------------------------|
|                                                                                                    | •                                                                     | •                                                                                                    | Númera de Documento                                                                        |
| Por favor aveza love topo en                                                                                                    | Par favor salecto                                                     | me su tipo de documento                                                                                                    | Por favor ingenie su número de porumento, sin espaci<br>ní opractanes otherantes a números |
| Nombres                                                                                                    |                                                                       | Primer Apellido                                                                                                    |                                                                                            |
| Northrea                                                                                                    |                                                                       | Primer Apellido                                                                                                    |                                                                                            |
| Pron Namior groung a suit incomposed                                                                                                    |                                                                       | Tor favor donga is primar apellige                                                                                                    |                                                                                            |
| Segundo Apellido                                                                                                    |                                                                       |                                                                                                    |                                                                                            |
| Segundo Apelido                                                                                                    |                                                                       |                                                                                                    |                                                                                            |
| Por favor poriga su segundo apelliza                                                                                                    |                                                                       |                                                                                                    |                                                                                            |
| Correo Electrónico                                                                                                    |                                                                       | Teléfono / Celular                                                                                                    |                                                                                            |
| Corres electrónico                                                                                                    |                                                                       | Teléfono ó Celular                                                                                                    |                                                                                            |
| Lorres electronico                                                                                                    |                                                                       | Por faiter imparte su teléforio o telular                                                                                                    |                                                                                            |
| To their regiments a sur soficitud serie enviade al con<br>La respuesta a su soficitud serie enviade al con<br>Centrifico que el correo electrónico ingresado e<br>solicitud por este medio<br>Dore soante unas de continue<br>Dirección de Correspondencia                                                                                                    | reo electrónico por lo tanto verif                                    | Por taion regione su teattore lo saluter<br>lique que los datos se incluyeron o<br>ritra vigenta, de igual manera auto                                                                                                    | onrectamente<br>prico el 100 para el envilo de la respuesta e mi                           |
| Per te-or regress su correce electrónico<br>La respuesta a su soficitud será enviada al corr<br>Cantofico que al corres electrónico ingresado e<br>solicitud por este medio<br>Dece soster ante de continue<br>Dirección de Correspondencia<br>Dirección                                                                                                    | reo electrónico por lo tanto verif                                    | Por taion regione su teattore o saluar<br>lique que los datos se incluyeron o<br>ritra vigente, de igual monera auto                                                                                                    | onrectamente<br>prico al IDU paza el envilo de la respuesta a mi                           |
| Per Seon regimento comes electrónico<br>La respuesta a su soficitud yerá enviada al con<br>el Centrifico que el correo electrónico ingresado el<br>solicitud por este medio<br>Dore soprer ante de continue<br>Dirección de Correspondencia<br>Dirección<br>for faor regimento decorto de comescondencia<br>Continiente                                                                                                    | reo electrónico por lo tanto verif                                    | Por taxo regione su realisero o casular<br>lique que los datos se incluyeron o<br>rora vigente, de igual manera auto<br>Palis                                                                                                    | orrectamente<br>prico al IDU para el envilo de la respuesta e mi                           |
| Ter favor regimes no correct electrónico<br>La respuesta a su soficitud será enviada al corr<br>Electrófico que al correct electrónico ingresado el<br>soficitud por este medio<br>Dese soster anes de continue<br>Dirección de Correspondencia<br>Dirección<br>for favor regimes no decorin de correspondencia<br>Continente<br>AMERICA                                                                                                    | reo electrònico por lo tanto verif<br>n mit delos personales se encue | Pais<br>COLOMBIA                                                                                                    | orrectamente<br>prico el IDU para el envito de la respuesta e mi                           |
| Ter teror regimes no correct electrónico.<br>La respuesta a su soficitud será enviada al corr<br>Cartifico que al correct electrónico ingresado el<br>solicitud por este medio<br>Dece soster ante de continue:<br>Dirección de Correspondencia<br>Dirección biorenspondencia<br>Continente<br>AMERICA.<br>Teror mescione el Contreme                                                                                                    | reo electrónico por lo tanto verif<br>n mis delos personales se encue | Por taxor reports su reativos o salvier<br>lique que los datos se incluyemon o<br>ritra vigente, de igual monera auto<br>País<br>COLOMBIA<br>Por tour paísocore el País                                                                         | onrectamente<br>nico el IDU para el envilo de la respuesta e mi                            |
| Per Seon regiona nu comes electrónico.<br>La respuesta a su soficitud perá enviada al con<br>a Cantofico que al correo electrónico ingresado el<br>solicitud por este medio<br>Dore colori de Correspondencia<br>Dirección<br>Dirección<br>Dirección<br>Dirección<br>Continente<br>AMERICA<br>Departamento                                                                                                    | neo electrónico por lo tanto verif<br>n ma detos personales se encue  | Partier repers to realise to realise ique que los datos se incluyeron o rtra vigente, de igual manera auto Pails COUDUBIA Porteur seleccore el Fall Município                                                                                   | orrectamente<br>prico al IDU para el envito de la respuesta e mi                           |
| he feor regiona su correo electrónico<br>La respuesta a su soficitud será enviada al cor<br>el Cartifico que el correo electrónico ingresado el<br>solicitud por este medio<br>Dece soster ante de continue<br>Dirección de Correspondencia<br>Dirección<br>fortero regione su decotinue<br>Continiente<br>AMERICA<br>for facor relaccione el Contracte<br>Departamento<br>D.C.                                                                                                    | reo electrónico por lo tanto verif<br>n mu detos personales se encue  | Partier repers to reafers to realize ique que los datos se incluyeron o ritra vigente, de qual manere auto País COLOMBIA Part feier paísocone el País Município BOGOTA                                                                          | orrectamente<br>prico el IDU para el envito de la respuesta e mi                           |
| Per Se or regimen su correce electrónico:<br>La respuesta a su soficifuid será enviada al cor<br>e calicitud por este medio<br>Dece sosteru ante: de continue:<br>Dirección:<br>Dirección:<br>Dire | reo electrónico por lo tanto verif<br>n mis delos personales se encue | Partier repers su teatiers o secure<br>ique que los datos se incluyeron o<br>ntra vigente, de igual menere auto<br>Pais<br>COLOMBIA<br>Port feier selectore el País<br>Município<br>EDGOTA<br>Fer feier selectore el Municipio                  | princo el IDU para el envito de la respuesta e mi                                          |
| Ar teor regeles la correo electrónico<br>La respuesta a su soficitud perá enviada al cor<br>la Cartifico que el correo electrónico ingresado e<br>solicitud por este medio<br>Dore octor ante de continue<br>Dirección de Correspondencia<br>Dirección<br>for facor regeles su decoto de correspondencia<br>Continiente<br>AMERICA<br>AMERICA<br>Departamento<br>D.C.<br>Tor facor electrone el Continente<br>D.C.<br>No. de Contrato / Convenio                                                                                                    | reo electrónico por lo tanto verif<br>n ma detos personales se encue  | Pariser repers to realise to solve<br>ique que los datos se incluyeron o<br>etra vigente, de qual manera auto<br>País<br>COLOMBIA<br>Por tear selectore el País<br>Município<br>BOGOTA<br>Rei tear selectore el Wuetges<br>Oficio de referencia | orrectamente<br>nico el IDU para el envito de la respuesta e mi                            |
| he teor ingress to correc electrónico<br>La respuesta a su soficitud será enviede al cor<br>a contrico que el correce electrónico ingresado el<br>solicitud por este medio<br>Dece soster ante de contruat<br>Dirección de Correspondencia<br>Dirección<br>to foro respondencia<br>Continiente<br>AMERICA<br>or foror resectione el Contrame<br>Departamento<br>D.C.<br>to foro resectione el Departemento<br>No. de Contrato / Convenio<br>Ejempio 933-2016                                                                                                    | reo electrónico por lo tanto verif<br>n ma detos personales se encue  | Pais Pais COLOMBIA Por text de qual menere auto Pais COLOMBIA Por text selectore el Pais Municipio BOGOTA Ret text selectore el Numitat Oficio de referencia Consecutivo de corresponder                                                        | onrectamente<br>nico el IDU para el envito de la respuesta e mi<br>                        |

| Quien firma                              |                                                                                                    |
|------------------------------------------|----------------------------------------------------------------------------------------------------|
| Por favor digite aqui el nombre de la pe | tora que Timá à conurtación                                                                                     |
|                                          | Aceptar tratamiento de datos del IDU                                                                            |
|                                          | Debu anaptar anno be comincar.                                                                                  |
|                                          | Continuar                                                                                                    |
|                                          |                                                                                                    |
| Después de diligenciar                   | todos los campos requeridos, a continuación podrá anexar los documentos que<br>necesite en la siguiente página. |
|                                          |                                                                                                    |

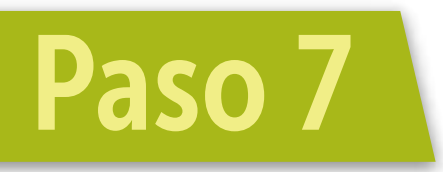

Posteriormente, el sistema le preguntará si en la comunicación a radicar "¿Necesita anexar archivos?".

Si la comunicación a radicar NO tiene anexos, debe dar clic en el botón **"FINALIZAR"** para que se descargue automáticamente el formato de radicación y se genere el número de su radicado.

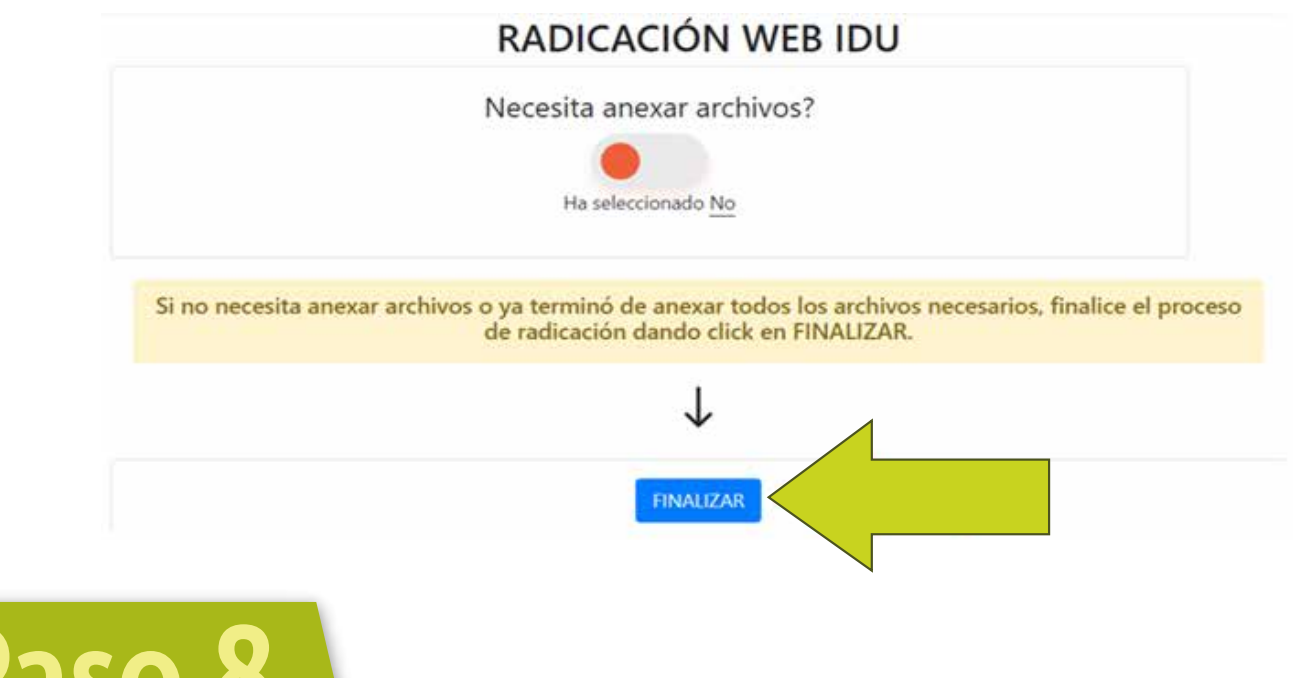

Paso 8

Si el usuario escoge la opción SI tiene anexos, se habilitan las opciones para cargar los anexos de hasta 7MB por archivo, en formato .pdf, seleccionando el **"Tipo de Documento"** y agregando una breve descripción del anexo.

| Seleccionar archivo                     | Examinar |
|-----------------------------------------|----------|
| lipo de Documento                       |          |
|                                         | •        |
| Į.                                      |          |
| ACTAS                                   |          |
| AVALUOS                                 |          |
| COMUNICACIONES OFICIALES                |          |
| CERTIFICADOS                            |          |
| CONSTANCIAS                             |          |
| CRONOGRAMAS                             | 2        |
| COMMENTAL OF JOSHT MAR                  | *        |
| Descripción de anexos                   |          |
| Ejemplo: Informe final de interventoría |          |

Una vez realizado el cargue de cada archivo, debe dar clic en el botón **"Anexar".** 

| Seleccionar archivo                                                                                                    | Browse     |
|----------------------------------------------------------------------------------------------------|------------|
| Married Control Control - Control - |            |
| solicitud certificacion.pdf Quita                                                                                                    | r Examinar |
| ipo de Documento                                                                                                    |            |
| COMUNICACIONES OFICIALES                                                                                                    | 7          |
| COMUNICACIONES OFICIALES<br>or favor seleccione el tipo de documento                                                                                                    |            |
| COMUNICACIONES OFICIALES<br>for favor seleccione el tipo de documento<br>Descripción de anexos                                                                                                    |            |

El sistema les **confirmará el cargue** de cada archivo anexo y en la parte derecha se visualizarán los anexos que se han cargado.

| Archivo cargado!                                     |                                                  |  |
|------------------------------------------------------|--------------------------------------------------|--|
| Cierre este mensaje y anexe otro archivo si necesita | ARCHIVOS CARGADOS<br>solicitud certificacion.pdf |  |
| Cerrar                                               |                                                  |  |

En la parte derecha de la pantalla, puede visualizar los anexos cargados.

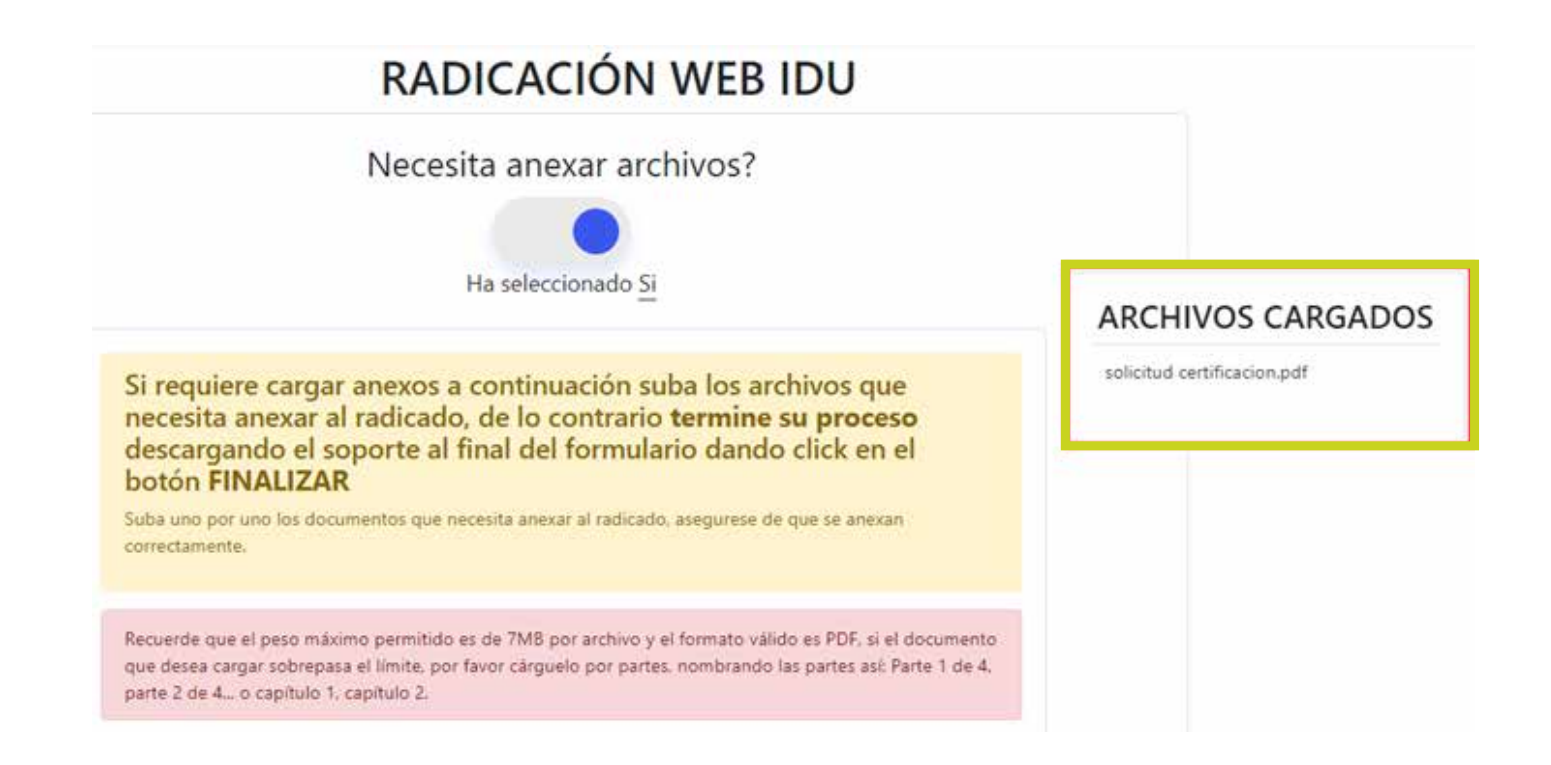

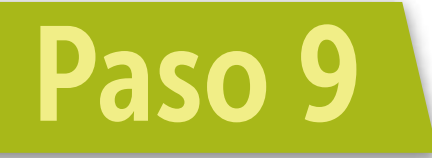

Una vez culminado el cargue de los documentos anexos, dar clic en el botón **"FINALIZAR"** para que se genere el número de radicado IDU y el formato de radicación, con el resumen de los datos registrados.

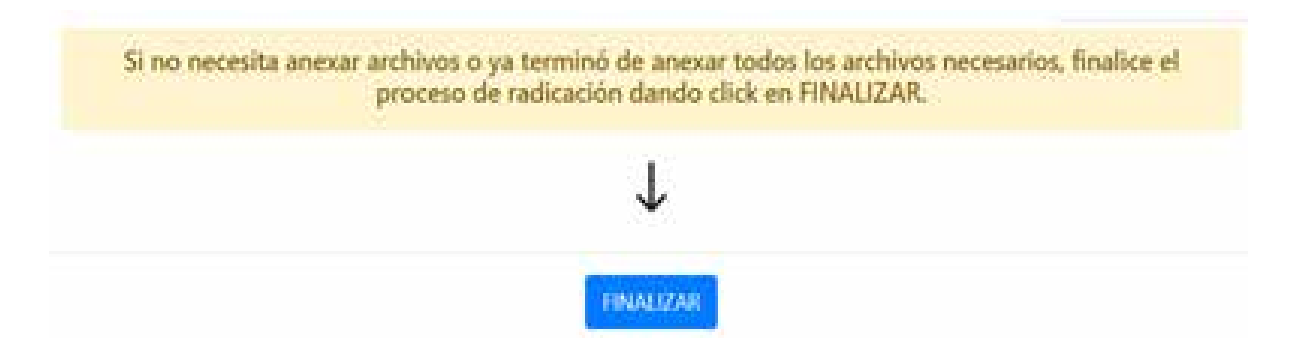

El sistema tarda unos segundos para generar el formato el cual aparecerá en la parte inferior izquierda de la pantalla.

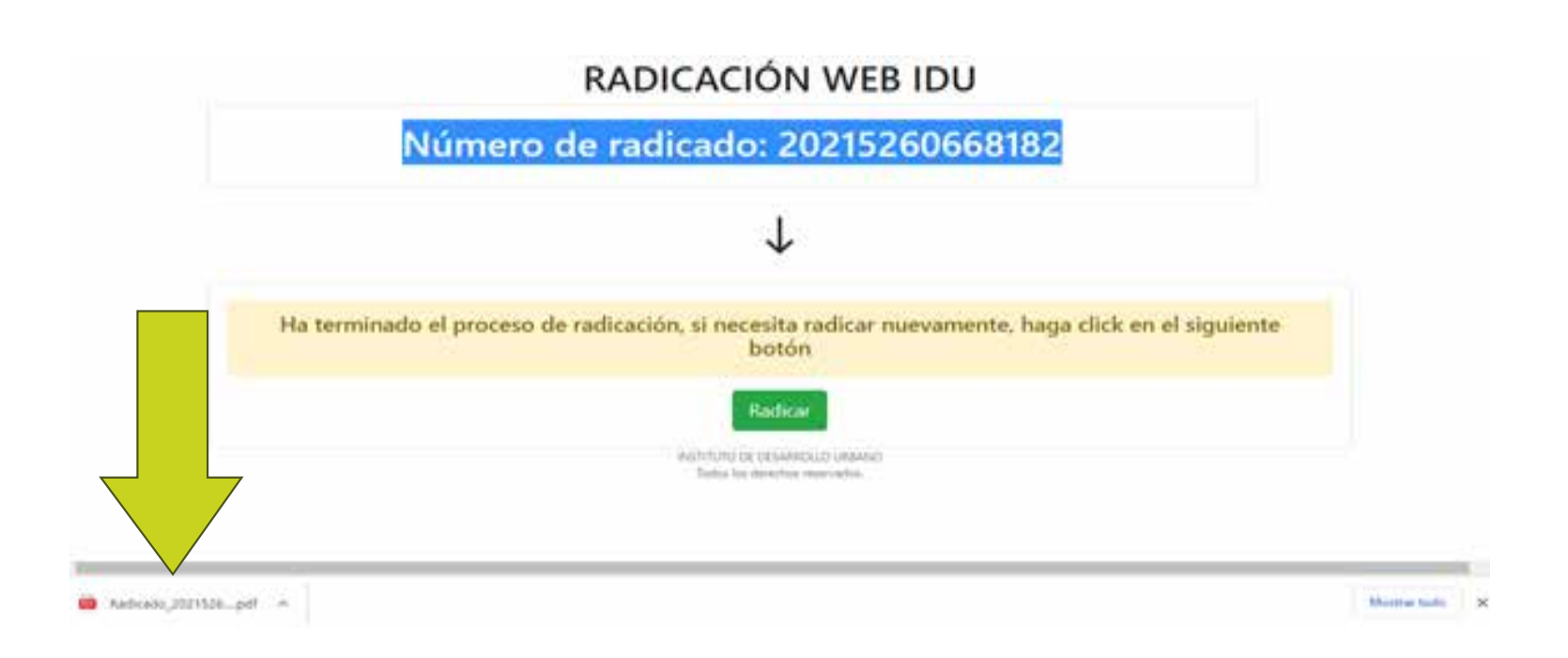

Se generará un **formato en .pdf,** con la relación de los datos diligenciados. Asegúrese que el mismo descargue en su navegador de internet.

|          | FORMATO            |         |  |
|----------|--------------------|---------|--|
|          | RADICACIÓN WEB     |         |  |
| CÓDIGO   | PROCESO            | VERSIÓN |  |
| FO-DO-42 | Gestión Documental | 1       |  |

| INSTITUTO DE DESARROLLO URBANO                   | Radicado ORFEO No: |
|--------------------------------------------------|--------------------|
| www.idu.gov.co<br>Calle 22 No.6-27 Tel.: 3386660 |                    |
|                                                  | 20215260668182     |

| Fecha de Radicado: 2021-04-22 11:24:04 | Canal de Recepción: | VIRTUAL |
|----------------------------------------|---------------------|---------|
|----------------------------------------|---------------------|---------|

| Remitente:          | ANDREA RODRIGUEZ                                                                    | Documento No.:<br>(cc, ce, nit, pas.) | cc:          |
|---------------------|-------------------------------------------------------------------------------------|---------------------------------------|--------------|
| Dirección:          | CARRERA 11A 190                                                                     | Teléfono / Celular:                   | 31152        |
| Departamento:       | Cundinamarca                                                                        | Municipio:                            | Bogotá       |
| Correo electrónico: | @gmail.com                                                                          | No. Contrato / Convenio:              | IDU-255-2021 |
| Asunto:             | IDU2021 - SOLICITUD CERTIFICACION CONTRATOS DE PRESTACION DE SERVICIO<br>CON EL IDU |                                       |              |
| Anexos:             | Hay 1 archivo(s) anexos a parte del radicado principal.                             |                                       |              |

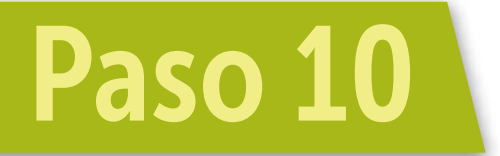

Si desea realizar la radicación de otra comunicación puede hacerlo dando clic en el botón **"Radicar".** 

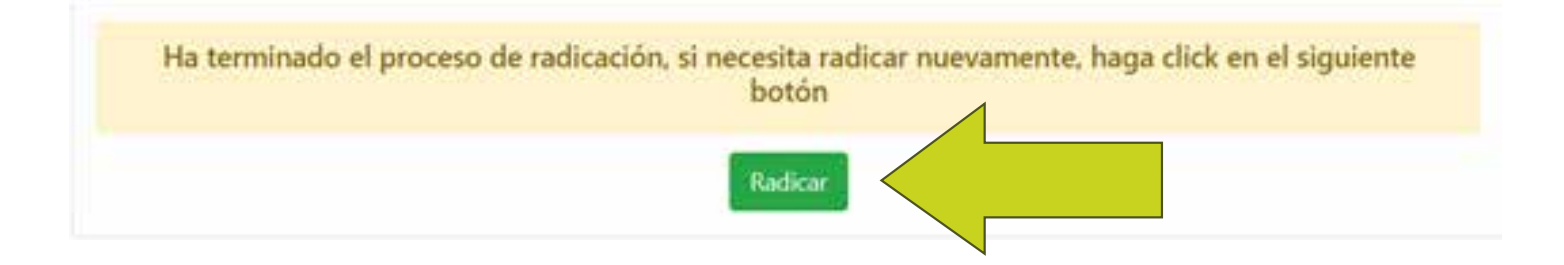

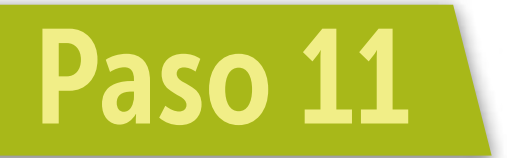

**Verifique en su correo electrónico** la confirmación de su radicado ante el IDU.

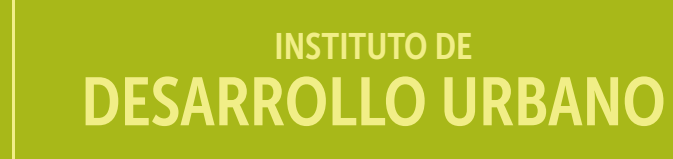

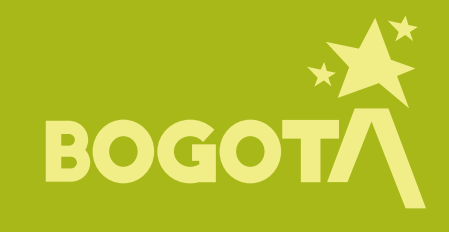

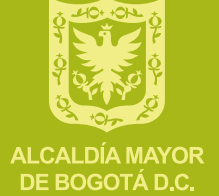